## 就學貸款申請書操作流程

如需申請就學貸款者,請依規定完成減免手續,扣除減免金額後之餘額再辦理就學貸款!

【如有疑義,請洽學務處 A103 辦公室,電話:06-2664911 轉分機 1205】 請先登錄學校首頁→常用系統→學生資訊網

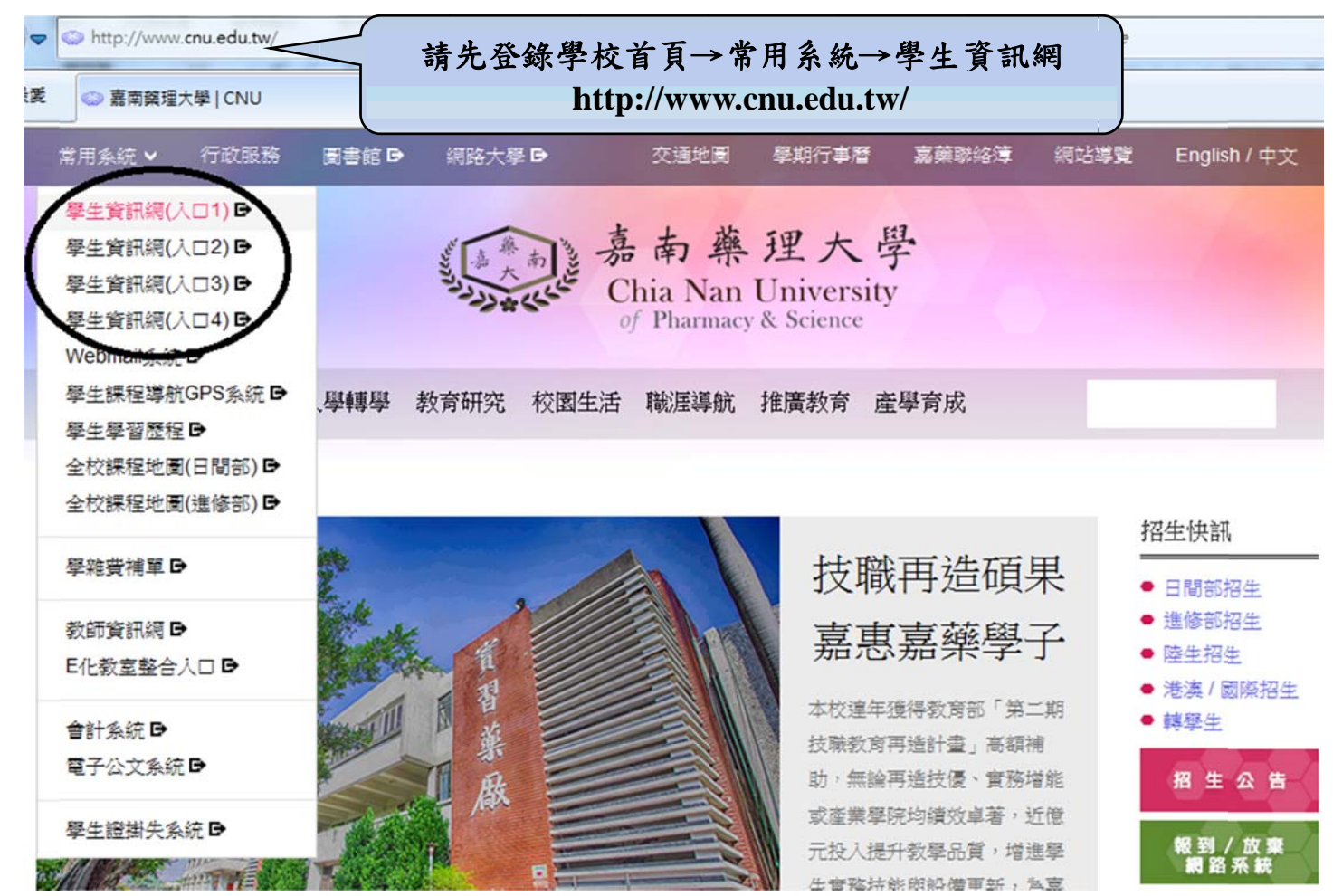

系統登入→輸入帳號、密碼,於學生事務項下點選所申請之項目名稱,完成資料登錄及印出申請表, 並繳交承辦單位完成申請。

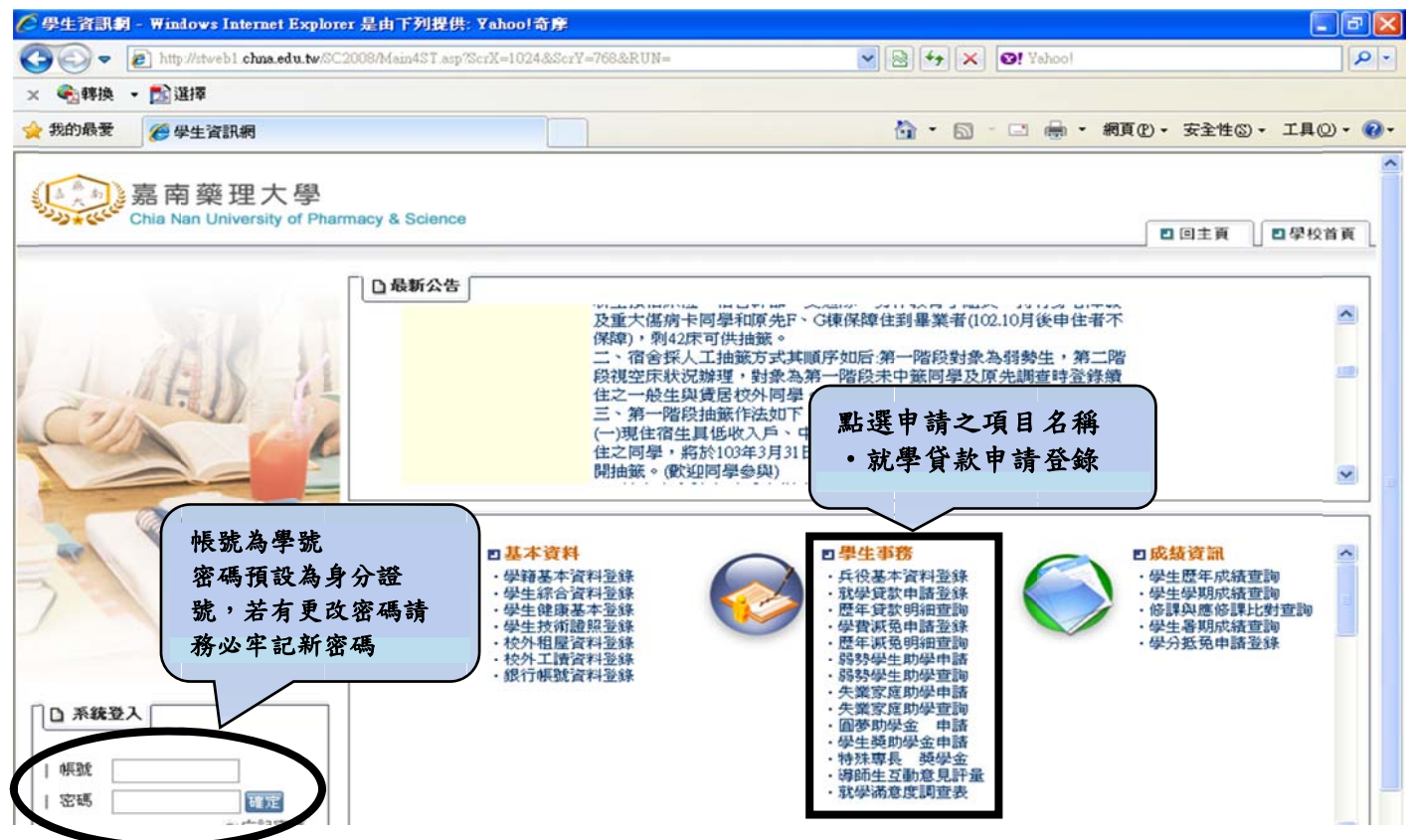

登录步骤

100

1. 輸入各欄位資料,確認無誤後存檔。

|                                                                                                    | 英文姓氏:                                            |
|----------------------------------------------------------------------------------------------------|--------------------------------------------------|
| L PACA                                                                                                    | 央文名子:<br>性別:<br>HHE年日日:<br>方核章之銀行名稱填入,金額為阿拉伯     |
|                                                                                                    | 數字(例:56825),對保金額須與銀行撥<br>款通知書金額相符                |
|                                                                                                    | <b>嶽行資料</b>                                      |
|                                                                                                    | □ 貸款學期: 一〇二學年度第一學期                               |
|                                                                                                    | □ 貸款銀行: 臺湾銀行OO分行 (填寫完整銀行名稱,例:臺湾銀行永康分行)           |
|                                                                                                    | □ 對保金額(A): 0 請塡當您跟銀行對保保單上面的金額,請確實填寫,以免喪失申貸的權利。   |
| ad to                                                                                                    | □ 合格註記: 政府負擔                                     |
| · · · · · · · · · · · · · · · · · · ·                                                                                                    | 戶籍資料                                             |
|                                                                                                    | □目前婚姻狀態:未婚 ∨ □目前婚姻狀態:未婚 ∨ □目前婚姻狀態:未婚 ∨ □ 日前婚姻狀態: |
| State of the local state of the local state of the | □貸款人預計於:中華民國106年,06 ▼月畢                          |
| 1 堂山永続                                                                                                    | 戶籍電話:() 分機:                                      |
|                                                                                                    | □ 戶籍地址:                                          |
|                                                                                                    | □ 通訊電話: ()  分機: (                                |
|                                                                                                    | □通訊住址: 學生行動電話號碼務必確實填寫                            |
| 2)登出系统                                                                                                    |                                                  |
| C St. MANNER                                                                                                    | 請直接輸入10位數阿拉伯數字,不要有其它符號                           |

2. 列印申請表

## 資料一旦存檔、列印後便不得再作修改,如發現資料有誤,則請於紙本文件上修正即可。

| CALL I    | □ 就學貸款       • 存縮       • 列印         學       籍:       大學部四年制         中文姓名:       · · · · · · · · · · · · · · · · · · · |   |
|-----------|----------------------------------------------------------------------------------------------------|---|
|           | <ul> <li>         要打資料         <ul> <li>             貸款學期: 一〇二學年度第一學期             <ul></ul></li></ul></li></ul>        |   |
|           | 戶籍資料                                                                                                    |   |
| 2 H / Nos | <ul> <li>□ 目前婚姻狀態: 未婚 ∨</li> <li>□ 貸款人預計於:中華民國106 年, 06 ∨ 月畢業</li> <li>□ 戶籍電話: ( )</li></ul>                           |   |
|           | □ 通訊住址:                                                                                                    | ~ |

3. 就學貸款暫緩繳費申請表請與銀行對保書第二聯正本,一併繳交承辦單位。

|        | □ <b>菜學貸款</b> ・ 上一頁                                                         |   |
|--------|-----------------------------------------------------------------------------|---|
| LAK 1  | 嘉南藥理大學 學年度第 學期 學生就學貸款暫緩繳費申請表<br><sup>③</sup> 學籍資料<br><sup>棄理學院・大學部四年制</sup> | ~ |
|        | 學 號:                                                                        |   |
|        | 貢款銀行:                                                                       |   |
|        | 学生行動電話:      <         資格對上列資料無誤,並且签名,並且將表單交付學務處                            |   |
| ○ 登出系统 | 申請人簽名:                                                                      | _ |

4. 繳交就學貸款資料

以此郵件封面將貸款資料寄回學校承辦單位完成就學貸款註冊,郵件以掛號寄出,寄出前請確認應繳 資料是否齊全,如有缺件恕無法受理。

| ARC IN | *請款剪下表做爲壓寄繳交貸款資料之郵件封面;<br>效以於太壓期辦票款止口前以掛號去出(標準信封式P/                                               | 5十小之后封即司)。 |
|--------|---------------------------------------------------------------------------------------------------|------------|
| 1.1    | 初少水平学列教員戦正日前以対抗司山(保平旧封東日、                                                                         |            |
|        | □在校生 □入學新生 □轉學生 □復學生 □延修生                                                                         | 正贴         |
|        | 零件人<br>學生姓名: 學號: 行動電話:<br>地 址:                                                                    | 重印度        |
|        | (國內掛號)<br>アロ・71710 会家市に復回った路上6560時 東京第5                                                           | □<br>□→ 邸  |
|        |                                                                                                   | ±/\4       |
|        | 新学員第一日前前沿学初級<br>請確認下列資料,缺件忽無法辦理貸款註冊手續:(1~4項)<br>1、□ 嘉南薬理大學就學貸款暫緩激費申請表<br>2、□ 台灣總行就學貸款暫請撥款通知書(第二點) | 喻不可缺交資料)   |
| 系統     | 3、□學雜費繳費單(請原張繳回)                                                                                  |            |